## <u>ΒΗΜΑ 1: ΔΗΛΟΣ 365</u>

Αν δεν είχατε ποτέ συνδεθεί στο παρελθόν στο MS-Teams με τον ιδρυματικό σας λογαριασμό στο ΠΘ, θα πρέπει <u>μία μόνο</u> <u>φορά</u> απλά να συνδεθείτε στο ΔΗΛΟΣ 365 (<u>σύνδεσμος εδώ</u>) για να ενεργοποιηθεί ο λογαριασμός σας στην Microsoft. Το βήμα αυτό γίνεται μόνο μια φορά και δεν απαιτείται κάθε φορά που θέλετε να συνδεθείτε. Αφού συνδεθείτε στο ΔΗΛΟΣ 365, δεν απαιτείται κάποια ενέργεια, ο λογαριασμός σας στη Microsoft έχει ενεργοποιηθεί και μπορείτε να αποσυνδεθείτε. Για τη σύνδεσή σας απαιτούνται τα Ιδρυματικά διαπιστευτήρια (όνομα χρήστη και κωδικός) που έχετε δημιουργήσει στο Πανεπιστήμιο Θεσσαλίας

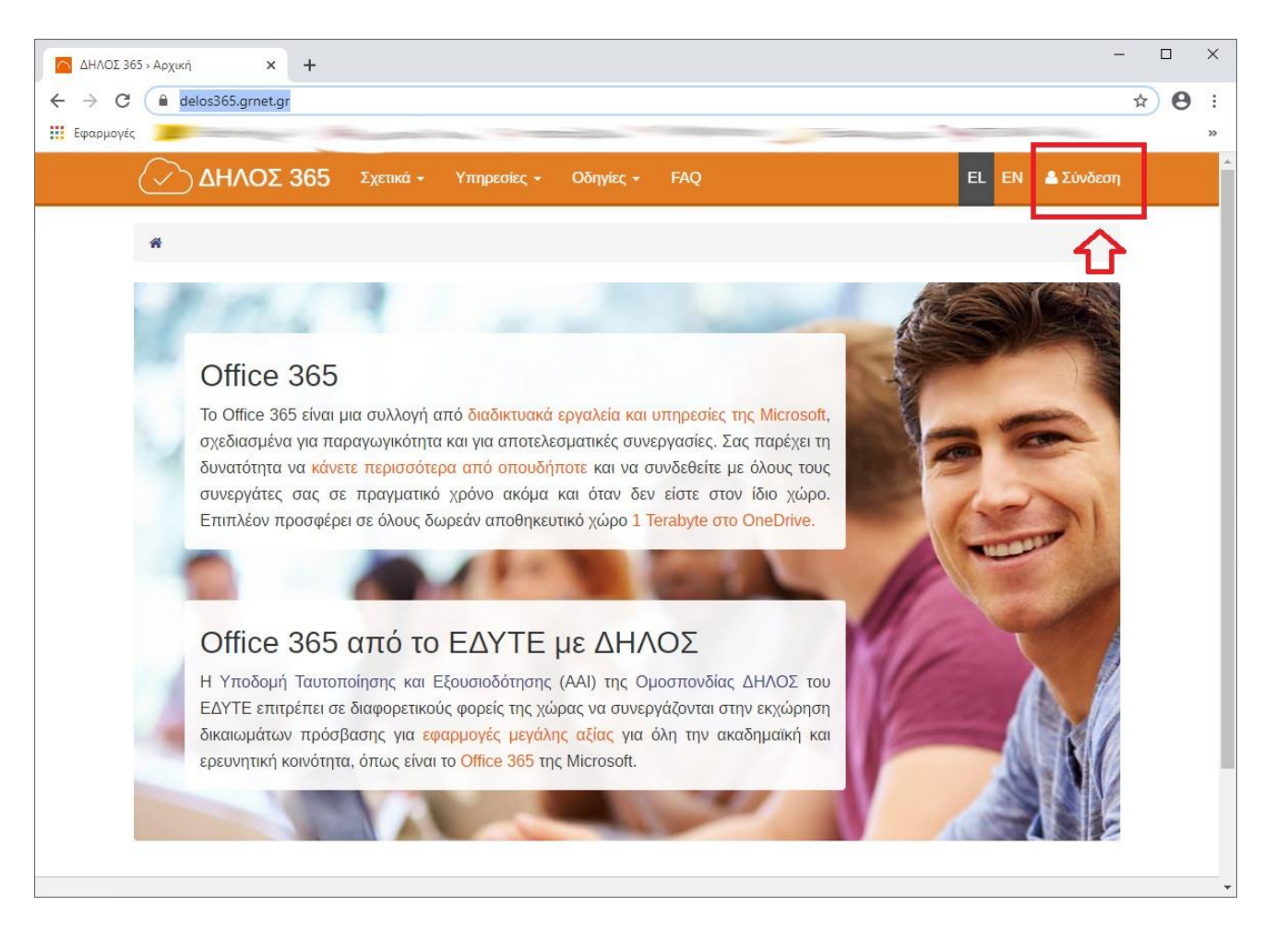

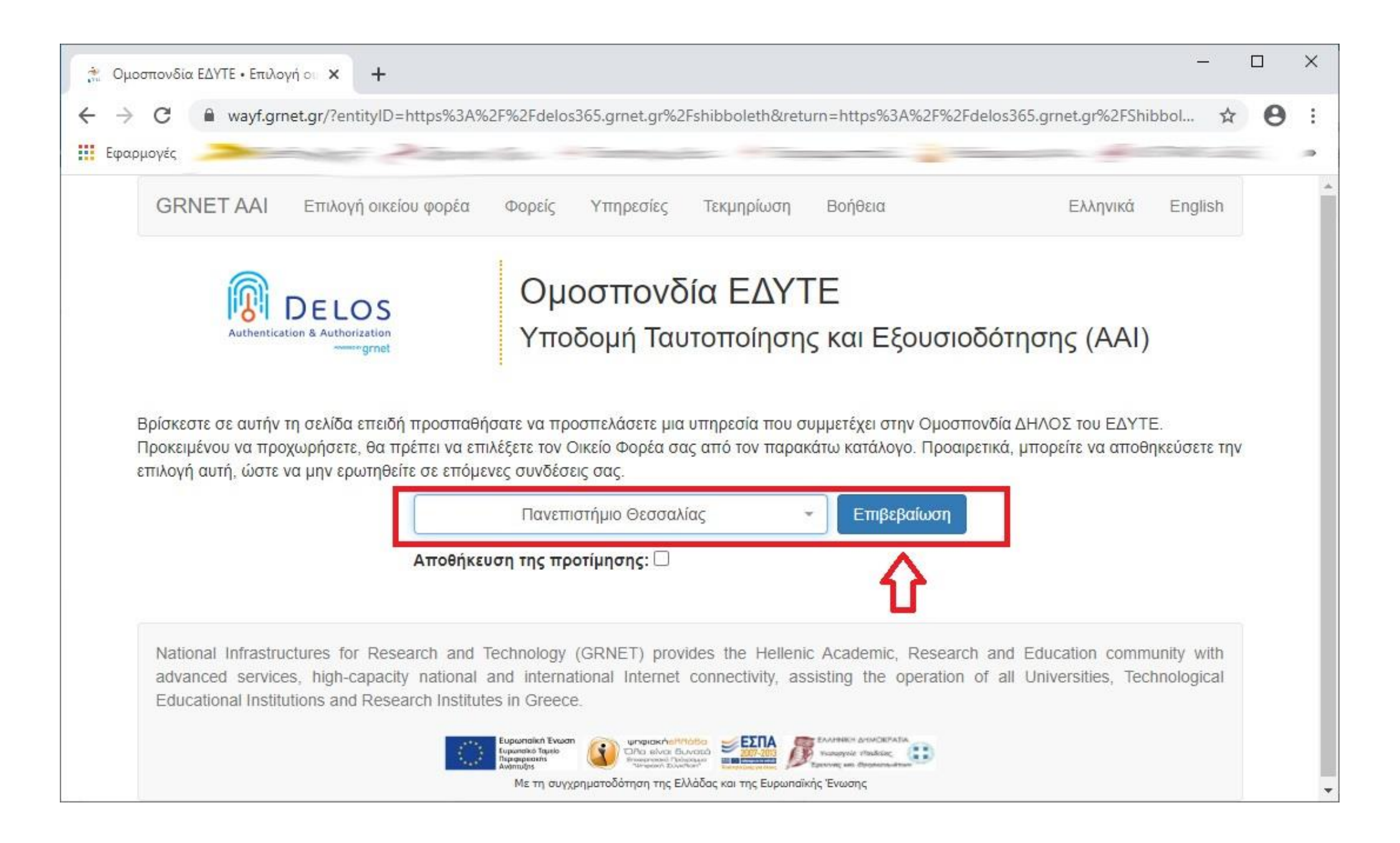

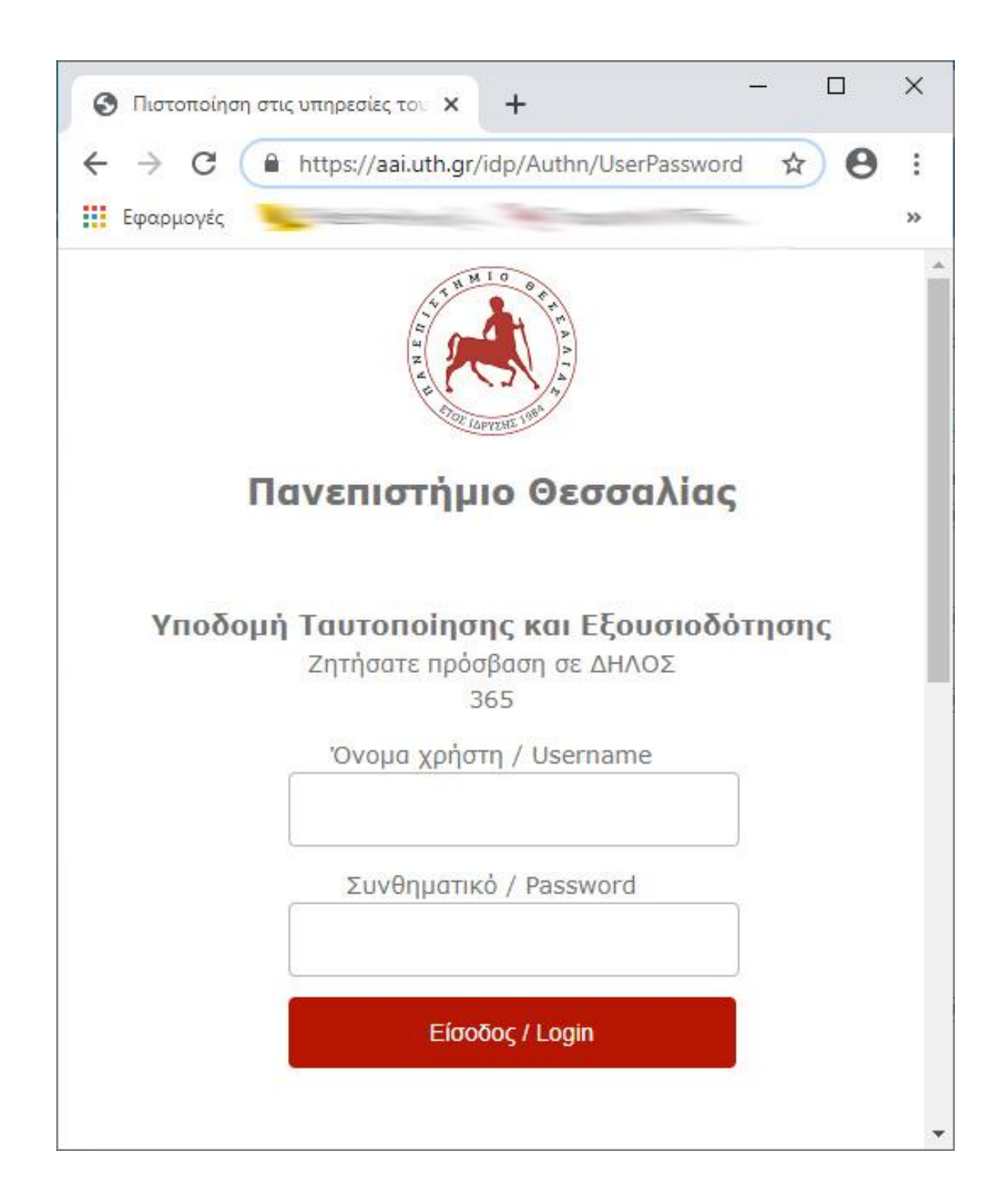

## **<u>ΒΗΜΑ 2: MS-TEAMS ΣΤΟΝ ΥΠΟΛΟΓΙΣΤΗ Η ΣΤΟ ΚΙΝΗΤΟ</u></u>**

 <u>Κατεβάζετε την εφαρμογή για PC από εδώ</u> (η εφαρμογή μπορεί να λειτουργεί και on-line (σύνδεσμος εδώ) χωρίς εγκατάσταση επιλέγοντας "Είσοδος" επάνω δεξιά. Επίσης διατίθεται και για συσκευές Android και iOS). Για την εφαρμογή στο PC δίνετε ως "Sign-in address" το email σας στο Π.Θ. (π.χ. <το όνομα χρήστη που έχετε>@uth.gr) και κάνετε κλικ στο πλήκτρο "Sign in" ή «Είσοδος»

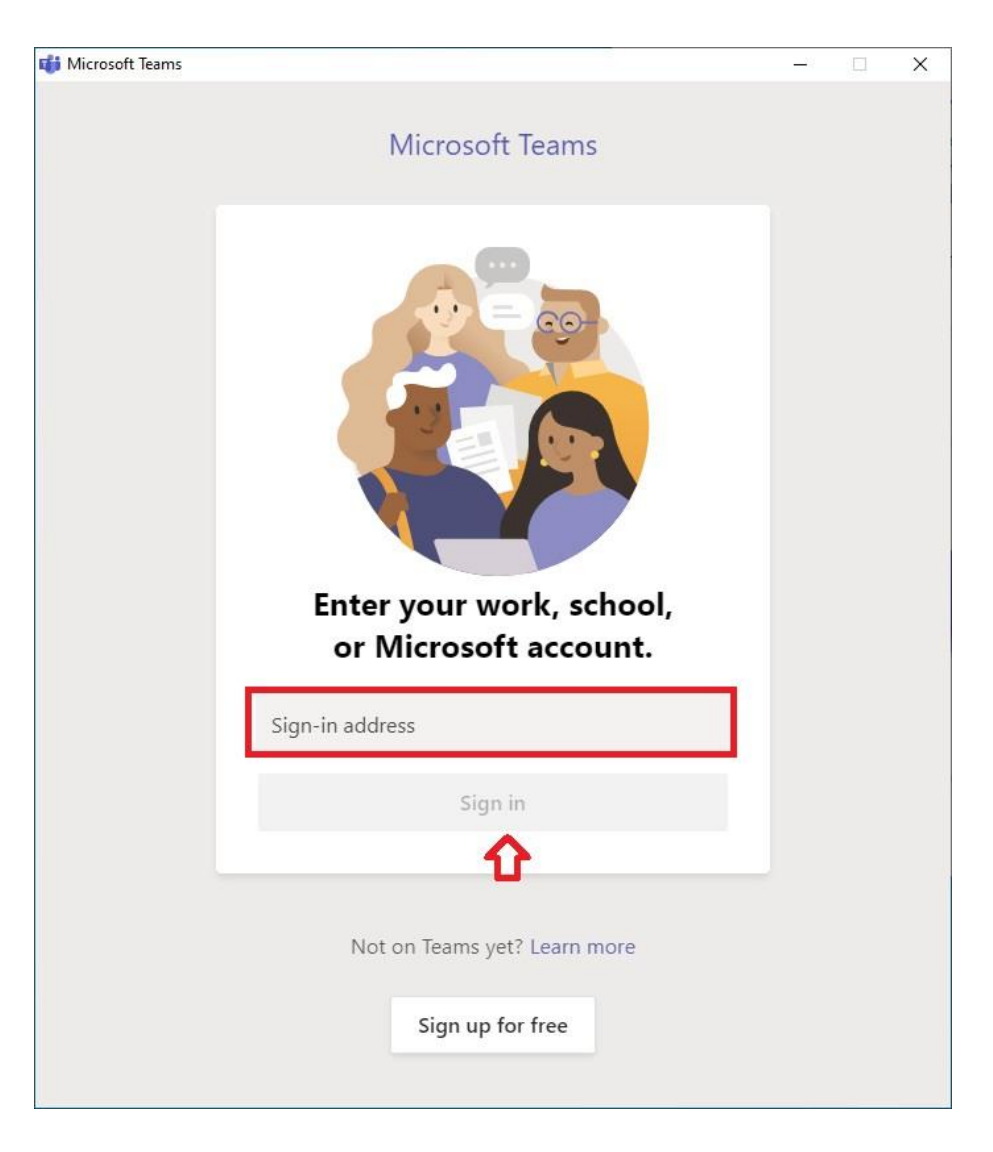

2) Στη συνέχεια δίνετε μόνο τα στοιχεία του Ιδρυματικού σας λογαριασμού στο Π.Θ. (χωρίς το @uth.gr) και επιλέγετε είσοδος

| Πανεπιστήμιο Θεσσαλίας                                                                                                    | × |
|----------------------------------------------------------------------------------------------------|---|
| Υποδομή Ταυτοποίησης και Εξουσιοδότησης<br>Ζητήσατε πρόσβαση σε urn:federation:MicrosoftOnline<br>Όνομα χρήστη / Username |   |
| Συνθηματικό / Password<br>Είσοδος / Login                                                                                 |   |
| <ul> <li>Ξεχάσατε τον κωδικό σας;</li> <li>Χρειάζεσθε βοήθεια;</li> </ul>                                                 | ~ |

3) Αφού έχετε συνδεθεί στο MS-Teams, ακολουθείτε τους συνδέσμους που σας κοινοποιούνται από ανακοινώσεις ή επιλέγετε την ομάδα στην οποία επιθυμείτε να συμμετέχετε